# ・クレジット、電子マネー、QR決済会計

NO. 1

| 〈戻る 日付: 2023/09/06 卓 | 番: 客数 | : 2 滞在時間:00:00 | 会計    |                                       |           | 決済端末連携        |
|----------------------|-------|----------------|-------|---------------------------------------|-----------|---------------|
| 顧客: 未選択              |       |                |       |                                       | 合計金額      | li,           |
| 品名                   | 数量    | 単価             | 合計    |                                       | ¥7 5/     | 16            |
| demoラーメン             | 1     | 1,000          | 1,000 | <u>Å</u>                              | +7,54     | FU            |
| 麻婆豆腐/茄子              | 1     | 1,280          | 1,280 | 分割                                    | (消貨税      | ¥686)         |
| チャーシュー               | 1     | 880            | 880   | 預かり金おつり                               | 額         | ¥0<br>¥-7,546 |
| 鉄板餃子                 | 1     | 980            | 980   | <b>F</b>                              | ④ 現金      | ¥0            |
| 檸檬サワー                | 4     | 680            | 2,720 | **>~->                                | 🖃 クレジット   | ¥0            |
|                      |       |                |       |                                       | 🔲 電子マネー   | ¥0            |
|                      |       |                |       | !!</td <td>『ef] QR決済</td> <td>¥0</td> | 『ef] QR決済 | ¥0            |
|                      |       |                |       | 割引                                    | ・・・ その他   | ¥0            |
|                      |       |                |       |                                       | 精算        |               |
|                      |       |                |       |                                       |           |               |

クレジットの表示箇所を押下します。 ※こちらの画面までの遷移については下記、現金会計ページ をご参照ください。 (現金会計ページリンク)

| く戻る 日付: 2023/09/06 | 卓番: 容数: | 2 滞在時間:00:00   | 会計     |              |             | 決済端末連携       |
|--------------------|---------|----------------|--------|--------------|-------------|--------------|
| 顧客: 未選択            | 約冊      |                |        |              | 合計金         | 額            |
| demoラーメン           | 1       | 1,000          | 1,000  |              | ¥7,5        | 46           |
| 麻婆豆腐/茄子            | 1       | 1,280<br>クレジット | ダット    | × 分割 —       | (消費税        | ¥686.)<br>¥0 |
| チャーシュー             | 1       | 880<br>NFCクレジ  | プット    | >            | おつり         | ¥-7,546      |
| 鉄板餃子               | 1       | 980<br>銀聯(Uni  | onPay) | > 류          | ④ 現金        | ¥0           |
| 檸檬サワー              | 4       | 680            |        | **><->       | ▶ クレジット     | ¥0           |
|                    |         |                |        |              | □ 電子マネー     | ¥0           |
|                    |         |                |        | <b>{</b> 96} | 。<br>問 QR決済 | ¥0           |
|                    |         |                |        |              | ・・・ その他     | ¥0           |
|                    |         |                |        |              |             | <u></u> д    |
|                    |         |                |        |              |             |              |

クレジットの種類を選択してください。

※NFCクレジット:決済端末にかざすことで決済が完了するデバイスをご利用の際に 選択してください。例)スマートフォンのタッチ決済など

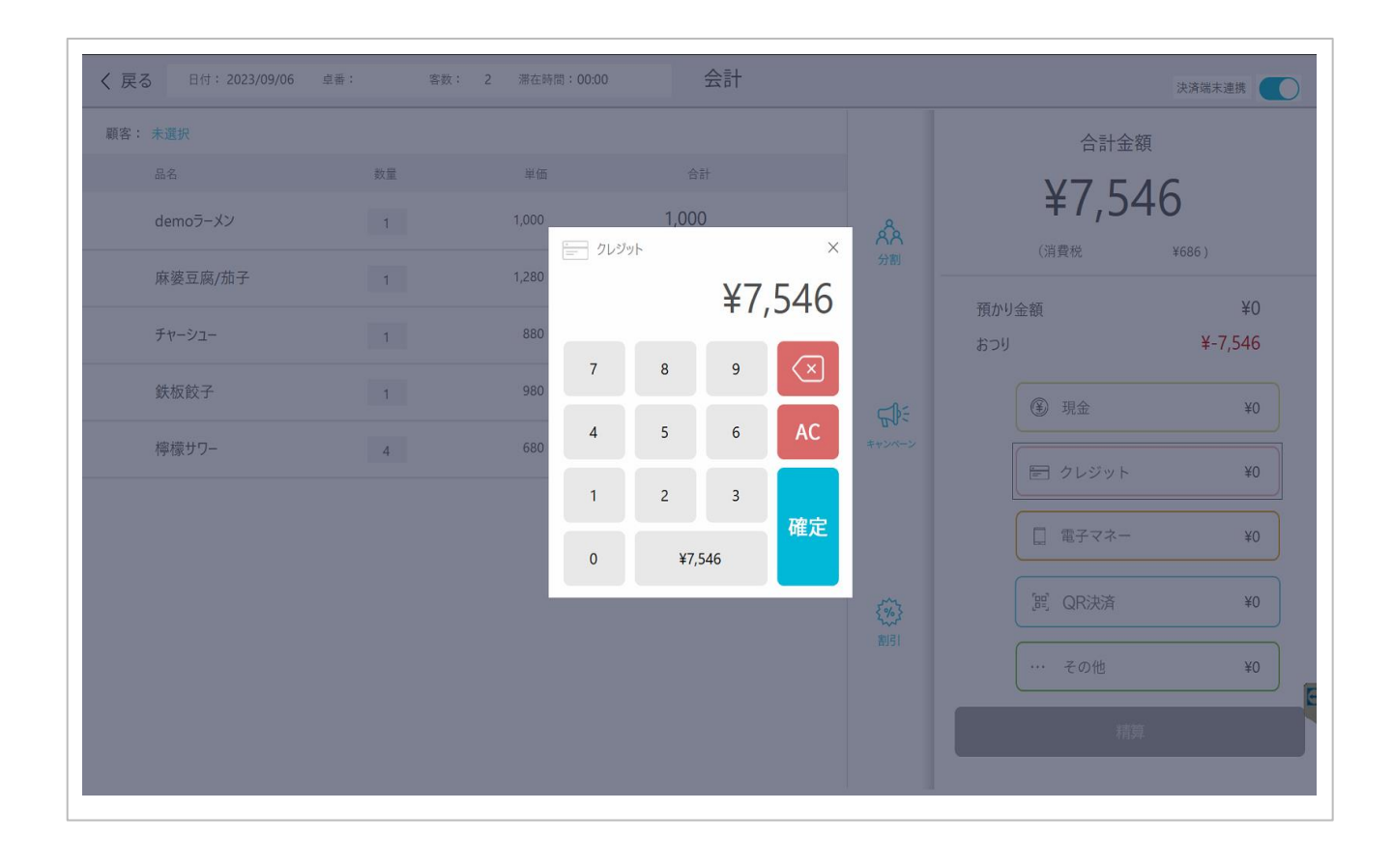

金額を入力し、確定ボタンを押下してください。

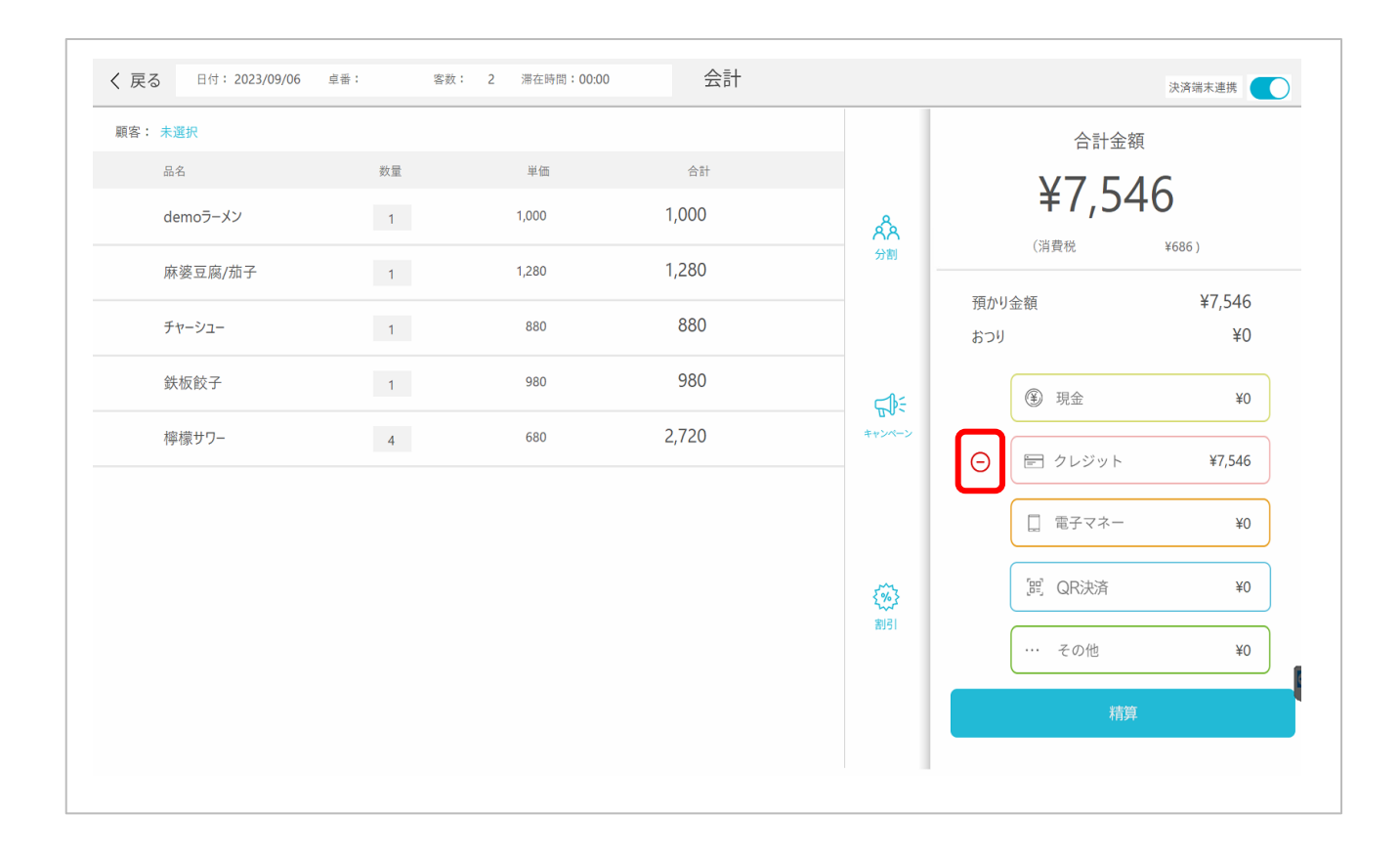

入力した金額が、クレジットの横に表示されます。
入力を間違えた場合は、 ○ ボタンを押下することでリセットできます。
もう一度、クレジット表示箇所を押下し、金額を入力しなおしてください。
入力した内容に間違いがなければ、画面右下の精算ボタンを押下します。

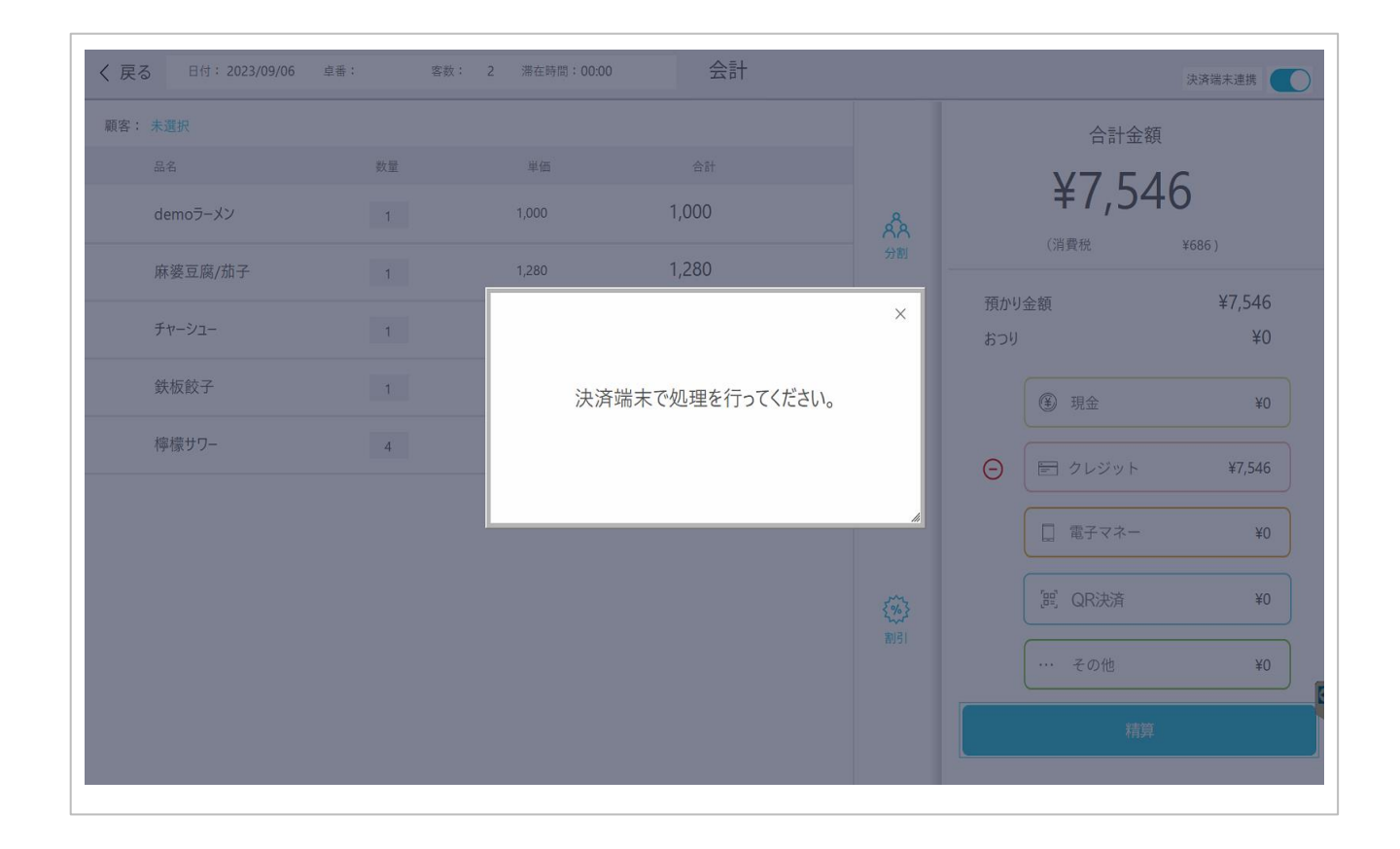

POSレジとクレジット決済端末が連携している場合は、左記メッセージが表示され、 金額がクレジット決済端末に自動で反映されます。

この後は、クレジット決済端末にて処理を進めてください。

クレジット決済端末非連携の場合は、精算ボタンを押下すると次の画面に遷移します。

| 客: 未選択<br>品名 | 数量 | ¥C             | )      | 合言<br>¥7             | +金額<br>5 <b>4</b> 6  |
|--------------|----|----------------|--------|----------------------|----------------------|
| demoラーメン     | 1  | 合計             | ¥7,546 | <b>十 / ,</b><br>(消費税 | <b>ЭТО</b><br>¥686 ) |
| 麻婆豆腐/茄子      | 1  | ー クレジット        | ¥7.546 | 預かり余額                | ¥7.546               |
| チャーシュー       | 1  |                |        | おつり                  | ¥0                   |
| 鉄板餃子         | 1  |                | ÞE     | ④ 現金                 | ¥0                   |
| 檸檬サワー        | 4  |                |        | > (E 12)             | ット ¥7,546            |
|              |    |                |        | □ 電子マ                | ネー ¥0                |
|              |    |                | }      | 調。 QR決決              | 斉 ¥0                 |
|              |    | ↓ <i>₽ ₽ ₽</i> | 領収書    | ・・・・ その他             | ¥0                   |
|              |    | 閉じ             | 閉じる    |                      |                      |

レシート・領収書は自動出力されませんので、必要に応じ各ボタンを押下してください。 領収書の発行については下記をご参照ください。

(領収書ページのリンク)

これでレジ上の処理は完了です。

閉じるボタンを押下すると、レジTOP画面に遷移します。

※電子マネー、QR決済についても基本的な操作手順は同じです。

| く 戻る 日付: 2023/09/06 | 卓番: 客数 | : 2 滞在時間:00:00 | 会計    |                                                                                        |           | 決済端末連携       |
|---------------------|--------|----------------|-------|----------------------------------------------------------------------------------------|-----------|--------------|
| 顧客: 未選択             |        |                |       |                                                                                        | 合計金額      | Į.           |
| 品名                  | 数量     | 単価             | 合計    |                                                                                        | V7 5.     | 16           |
| demoラーメン            | 1      | 1,000          | 1,000 | ላች                                                                                     | モノ, 34    | +0           |
| 麻婆豆腐/茄子             | 1      | 1,280          | 1,280 | 分割                                                                                     |           | +000)        |
| チャーシュー              | 1      | 880            | 880   | 消かった                                                                                   | かり金額つり    | ¥7,546<br>¥0 |
| 鉄板餃子                | 1      | 980            | 980   | <del>,</del> ,<br>,,<br>,,<br>,,<br>,,<br>,,<br>,,<br>,,<br>,,<br>,,<br>,,<br>,,<br>,, | ③ 現金      | ¥0           |
| 檸檬サワー               | 4      | 680            | 2,720 | **><->                                                                                 | ) E クレジット | ¥7,546       |
|                     |        |                |       |                                                                                        | [] 電子マネー  | ¥0           |
|                     |        |                |       | <b>{%</b> }                                                                            | 『跁』QR決済   | ¥0           |
|                     |        |                |       | 100                                                                                    | ・・・ その他   | ¥0           |
|                     |        |                |       |                                                                                        | 精算        |              |
|                     |        |                |       |                                                                                        |           |              |

#### ここがポイント!!

#### 決済端末連携 ON/OFF ボタン

クレジット決済端末と連携している場合のみ表示される機能です。 デフォルトはONになっていますが、こちらのボタンをOFFにしていただくことで、 クレジット決済端末と連携せずにPOSレジのみでお会計を完了することが可能です。 ※連携可能なクレジット端末はSTERA端末のみとなります。

一覧に戻る